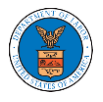

## HOW TO SUBMIT A NEW FILING TO AN APPEAL IN BRB?

- <page-header>
- 1. Click on the BRB tile from the main dashboard.

2. Click on the approved <Docket Number> link. The user is navigated to the appeal details page.

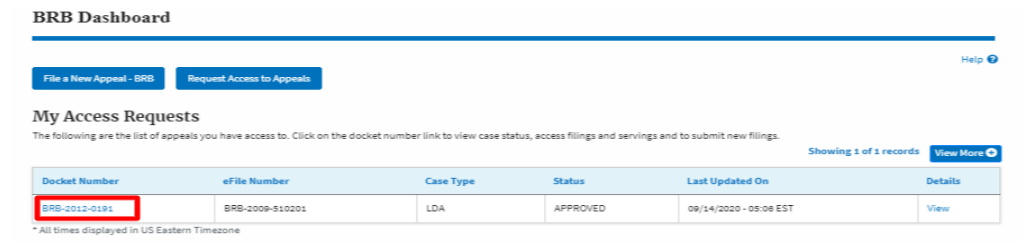

3. Click on the 'Submit a New Filing' button. The user is navigated to the 'New Filing to Boards' page

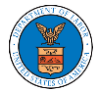

# Summary

| eFile Case Number | EFS-BRB-2  |
|-------------------|------------|
| Docket Number     | BRB-20     |
| Board             | BRB        |
| Case Type         | BLA        |
| Claimant Name     | E          |
| Employer Name     |            |
| Appeal Date       | 03/19/2021 |
| Decision Date     | 02/22/2021 |
| proSe             | FALSE      |

4. The user selects the 'Filing Category' and its 'Filing Type' and uploads the mandatory field and clicks on the 'Submit to DOL' button.

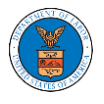

# eFile and eServe

### New Filing to BRB

| People's Law Firm, 444004 NE.444 ST                                                          | \$                                                                                                    |
|----------------------------------------------------------------------------------------------|----------------------------------------------------------------------------------------------------|
| elect an Attorney *                                                                          |                                                                                                    |
| John Smith                                                                                   | \$                                                                                                    |
|                                                                                              | Help 🝞                                                                                                    |
| our profile will be sent with the request. Please make sure that your                        | r profile is current and                                                                                                    |
| accurate. You can do this through the My Profile menu in the Dashbo                          | ard.                                                                                                    |
| Docket Number                                                                                |                                                                                                    |
| BRB-2                                                                                        |                                                                                                    |
|                                                                                              |                                                                                                    |
| iling Category *                                                                             |                                                                                                    |
| - Select a value -                                                                           | 4                                                                                                    |
| ile •                                                                                        |                                                                                                    |
| Choose File No file chosen                                                                   |                                                                                                    |
| Driv files with the following extensions are allowed: pdf and size should be less than 200Mi | B                                                                                                    |
|                                                                                              |                                                                                                    |
| MPORTANT NOTICE FOR REDACTION RESPONSIBILITY                                                 |                                                                                                    |
| All filers must redact filings in compliance with 29 C.F.R. § 18.31. This                    | regulation generally                                                                                                    |
| equires redaction of:                                                                        |                                                                                                    |
| Social Security numbers                                                                      |                                                                                                    |
| Taxpayer-identification numbers                                                              |                                                                                                    |
| Dates of birth                                                                               |                                                                                                    |
| Names of minor children                                                                      |                                                                                                    |
| Financial account numbers                                                                    |                                                                                                    |
| 'his requirement applies to all documents being filed, including exh                         | ibits and attachments                                                                                                    |
|                                                                                              |                                                                                                    |
|                                                                                              | ad this notice                                                                                                    |
| I understand that I must comply with the redaction rules. I have re                          | AND A CONTRACT OF A CONTRACT OF A CONTRACT O |

5. The filing request is listed in the 'Filings' table with 'SUBMITTED' status along with a confirmation message.

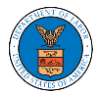

#### Appeal Details

| Summary           | ,                               |                 |  |  | Help ( |
|-------------------|---------------------------------|-----------------|--|--|--------|
| eFile Case Number | EFS-BRB-1201-050007             |                 |  |  |        |
| ocket Number      | BRB-2012-0191                   |                 |  |  |        |
| pard              | BRB                             |                 |  |  |        |
| se Туре           | LDA                             |                 |  |  |        |
| aimant Name       | FNAME132105 MNAME130515 Mikhail |                 |  |  |        |
| peel Date         | 01/12/2012                      |                 |  |  |        |
| cision Date       | 12/06/2011                      |                 |  |  |        |
| oSe               | FALSE                           |                 |  |  |        |
| Submit a New i    | Filing Remove From My Dashboard | Delegate Access |  |  |        |

| chuy type | Actor Name                                                                 | Event Date * | rite Name |
|-----------|----------------------------------------------------------------------------|--------------|-----------|
| decision  | Final order issued: S - Dismissed                                          | 05/30/2012   |           |
| events    | 21A - Moot - Withdraw appeal (Attorney/Representative-Employer Petitioner) | 05/30/2012   |           |
| events    | 21A - Withdraw appeal (Attorney/Representative-Employer Petitioner)        | 05/07/2012   |           |
| events    | 14A - Show cause issued (FNAME131840)                                      | 04/23/2012   |           |
| events    | 14A - Granted - Show cause issued (FNAME131840)                            | 04/23/2012   |           |

\* All times displayed in US Eastern Timezone

#### Filings

|                            |                     |                 |                         |            |           |                        | Showing 1 of 1 records | View More 🕀 |
|----------------------------|---------------------|-----------------|-------------------------|------------|-----------|------------------------|------------------------|-------------|
| Filing Category            | Filing Type         | eFile Number    | Filed Documents         | Filed By   | Status    | Submitted On           | Last Updated On        | Details     |
| Motion                     | Withdraw Appeal     | BRB-2009-510204 | Processing please wait. | Emma Sunny | SUBMITTED | 09/14/2020 - 05:18 EST | 09/14/2020 - 05:18 EST | View        |
| * All Almond disalaysed in | US Frankright Times |                 |                         |            |           |                        |                        |             |

\* All times displayed in US Eastern Timezon

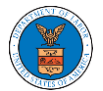

| Debela Ac          | cess denied      |               |                         |                               |            |                                           |                           |                           |        |
|--------------------|------------------|---------------|-------------------------|-------------------------------|------------|-------------------------------------------|---------------------------|---------------------------|--------|
| Appeal D           | etails           |               |                         |                               |            |                                           |                           |                           |        |
|                    |                  |               |                         |                               |            |                                           |                           |                           |        |
|                    |                  |               |                         |                               |            |                                           |                           |                           |        |
| The new            | / filing has bee | n submitted t | o the appeal.           |                               |            |                                           |                           |                           |        |
|                    |                  |               |                         |                               |            |                                           |                           |                           |        |
| Summary            | 7                |               |                         |                               |            |                                           |                           |                           | Help   |
| elile Case Number  | EFS-BRB-2        | 103-210801    |                         |                               |            |                                           |                           |                           |        |
| Docket Number      | BRB-1            |               |                         |                               |            |                                           |                           |                           |        |
| Board              | BRB              |               | _                       |                               |            |                                           |                           |                           |        |
| Lane Type          | BLA              |               |                         |                               |            |                                           |                           |                           |        |
| laimantName        |                  |               |                         |                               |            |                                           |                           |                           |        |
| mployer Name       |                  |               | B.                      |                               |            |                                           |                           |                           |        |
| Appeal Date        | 03/19/2021       | L             |                         |                               |            |                                           |                           |                           |        |
| Decision Date      | 02/22/2021       |               |                         |                               |            |                                           |                           |                           |        |
| roSe               | FALSE            |               |                         |                               |            |                                           |                           |                           |        |
| ase Stat           | us Detai         | LS Refre      | sh 🞜                    |                               |            |                                           | Showing 2                 | of 2 records View         | w More |
| Entry Type         |                  | Action Nam    | e                       |                               |            |                                           |                           | Event Date *              |        |
| events             |                  | 100A - AB-1/  | appeal request received | (Attorney Employer Petitioner | )          |                                           |                           | 03/19/2021                |        |
| appeals            |                  | Appeal Filed  | I                       |                               |            |                                           |                           | 03/19/2021                |        |
| All times displa   | yed in US East   | ern Timezone  |                         |                               |            |                                           |                           |                           |        |
| ilin ge            |                  |               |                         |                               |            |                                           |                           |                           |        |
| anngs              |                  |               |                         |                               |            |                                           |                           |                           |        |
|                    |                  |               |                         |                               |            |                                           | Showing                   | 4 of 4 records View       | w More |
| Filing<br>Category | Filing Type      |               | eFile Number            | Filed Documents               | Filed By   | Status                                    | Submitted On              | Last Updated On           | Det    |
| Motion             | Change of A      | ddress        | BRB-2207-<br>0023007646 | Processing please wait.       | John Smith | Submission Received and<br>Pending Review | 07/01/2022 - 05:48<br>EST | 07/01/2022 - 05:48<br>EST | View   |
|                    |                  |               |                         |                               |            |                                           |                           |                           |        |

6. Click on the '**View'** link under the 'Details' table header. The user is navigated to the view details page.

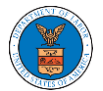

Access denied Appeal Details The new filing has been submitted to the appeal. Help 🕑 Summary EFS-BRB-2103-210801 el'ile Case Number BRB-1 Docket Numbe BRB Doard Case Type BLA loyer N 03/19/2021 02/22/2021 FALSE Submit a New Filing Delegate A Case Status Details 🛛 🛛 Refresh 💋 Showing 2 of 2 records View More 🖸 Entry Type Action Name Event Date \* events 100A - AB-1/appeal request received (Attorney-Employer Petitioner) 03/19/2021 Appeal Filed 03/19/2021 appeals All times displayed in US Eastern Timezone Filings Showing 4 of 4 records View More 🔮

| Filing<br>Category | Filing Type       | eFile Number            | Filed Documents         | Filed By   | Status                                    | Submitted On              | Last Updated On           | Details |
|--------------------|-------------------|-------------------------|-------------------------|------------|-------------------------------------------|---------------------------|---------------------------|---------|
| Motion             | Change of Address | BRB 2207-<br>0023007646 | Processing please wait. | John Smith | Submission Received and<br>Pending Review | 07/01/2022 - 05:48<br>EST | 07/01/2022 - 05:48<br>EST | View    |

7. The user is displayed with a details popup and can click on the document links which are submitted by the user.

| iling Details     |                                        | × |
|-------------------|----------------------------------------|---|
| eFile Number      | BRB-220                                |   |
| eFile Case Number | EFS-                                   |   |
| Filing Category   | Motion                                 |   |
| Filing Type       | Change of Address                      |   |
| Filed Documents   | 260058-Document-to-be-filed-0-39.pdf   |   |
| Status            | Submission Received and Pending Review |   |
| Submitted On      | 07/03/2022 - 08:00 EST                 |   |
| Filing Party      | John Smith                             |   |
| Submitted By:     | Claire Cooper                          |   |
|                   |                                        |   |

## Status Update Log

| eFile Number            | eFile Status                           | Comment                        | Updated On                |
|-------------------------|----------------------------------------|--------------------------------|---------------------------|
| BRB-2207-<br>0023007662 | Submission Received and Pending Review | New filing has been submitted. | 07/03/2022 - 08:00<br>EST |